### Συνοπτικός οδηγός αναφοράς Ενημέρωση τραπεζικών πληροφοριών

Οι προμηθευτές θα πρέπει να συνδέονται στον λογαριασμό τους ePro / Jaggaer όταν πρέπει να γίνουν αλλαγές στις τραπεζικές πληροφορίες. Για να ενημερωθούν οι τραπεζικές πληροφορίες, το άτομο που κάνει την αλλαγή πρέπει να έχει τα σωστά δικαιώματα στο σύστημα.

- Επικοινωνήστε με τον διαχειριστή του λογαριασμού σας για να διαπιστώσετε εάν τα δικαιώματά σας έχουν ρυθμιστεί σωστά.
- Εάν δεν γνωρίζετε ποιος είναι ο διαχειριστής του λογαριασμού σας, επικοινωνήστε με την <u>Υποστήριξη Jaggaer</u>.

#### Ενημέρωση τραπεζικών πληροφοριών

Από την αρχική οθόνη PPG, χρησιμοποιήστε το μενού πλοήγησης στα αριστερά και επιλέξτε Registration – Registration – Manage Registration Profile (Εγγραφή – Εγγραφή – Διαχείριση Προφίλ Εγγραφής)

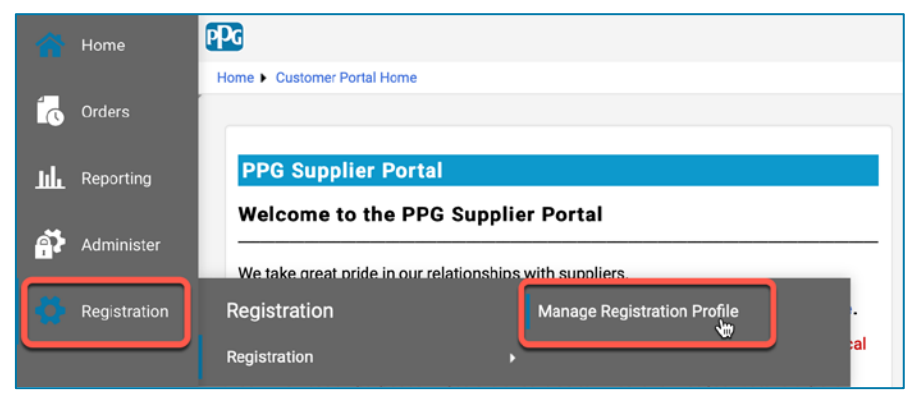

Αυτή η επιλογή θα ανοίξει τη λίστα ελέγχου εγγραφής. Επιλέξτε **Payment Information** (Πληροφορίες Πληρωμής) για να κάνετε οποιεσδήποτε αλλαγές στις τραπεζικές πληροφορίες.

| Supplier Number:JA_266872                                |     | Payment Information                                                                                                    |                                                                                                    |                                                                                                    |                                                                                            | ?                                     |
|----------------------------------------------------------|-----|----------------------------------------------------------------------------------------------------|----------------------------------------------------------------------------------------------------|----------------------------------------------------------------------------------------------------|--------------------------------------------------------------------------------------------|---------------------------------------|
| Registration <b>Complete</b> for:<br>PPG Supplier Portal |     | Information on this page is used to determine how an<br>information is required. Any other payment method sh<br>returned, which will delay the setup process. Please b                                                                                                    | d where you will receive payment. PPG's<br>nould be approved in advance by PPG be<br>e sure to enter an Electronic Remittance | s preferred payment method is Dire<br>efore completing your registration.<br>e Email if you wish to receive emai | ect Deposit (ACH), and, the<br>Otherwise, the registratior<br>I notifications regarding pa | refore, banking<br>n may be<br>yments |
| Welcome<br>Company Overview<br>Business Details          | * * | including invoice, date, and amount.<br>If you need to change existing banking information, please add new payment information and mark the old information inactive instead of overwriting the existing information. Please <u>do not</u> mark duplicate payment information or payment information that appears to have the "wrong" payment type as inactive without discussing with your PPG Procurement contact first. These provide specific functionality within PPG systems, and deactivating them could prevent or delay payments. |                                                                                                    |                                                                                                    | iting the<br>as inactive<br>prevent or                                                     |                                       |
| Addresses<br>Contacts                                    | 1   | Title ▽                                                                                                    | Payment Type                                                                                                    | Currency                                                                                                    | Active                                                                                     |                                       |
| Diversity                                                | -   | Business Bank Account                                                                                                    | Direct Deposit (ACH)                                                                                                    | USD                                                                                                    | Yes                                                                                        | 1 Edit                                |
| Payment Information                                      | ×   | Check                                                                                                    | Check                                                                                                    | USD                                                                                                    | Yes                                                                                        | Edit                                  |
| Tax Information                                          | *   | Add Payment Information -                                                                                                    | Κάντε κλικ στο Ει<br>επισημάνετε τον<br>ως ανενεργό.                                                                          | <b>dit (Επεξεργασ</b><br>τρέχοντα τραπε                                                                          | <b>ία)</b> για να<br>ζικό λογαρια                                                          | σμό                                   |

ΣΗΜΑΝΤΙΚΟ! Μην τροποποιήσετε τον υπάρχοντα τρόπο πληρωμής / λογαριασμό. Επισημάνετε τον παλιό λογαριασμό ως Inactive (Ανενεργό) και επιλέξτε <u>Add Payment Information (Προσθήκη</u> <u>πληροφοριών πληρωμής)</u> για να δημιουργήσετε μια εγγραφή για τις νέες / ενημερωμένες πληροφορίες.

# Συνοπτικός οδηγός αναφοράς

Ενημέρωση τραπεζικών πληροφοριών

| Edit Paymen                                                                                     | at Information                                                                                          | ×          | 2. Στην<br>Infor<br>πλη                            | ενότητα Edit Payment<br>mation (Επεξεργασία<br>ροφοριών πληρωμής                                                                                | ), αλλάξτε                                   |         |
|-------------------------------------------------------------------------------------------------|----------------------------------------------------------------------------------------------------|------------|----------------------------------------------------|----------------------------------------------------------------------------------------------------|----------------------------------------------|---------|
| Payment Title *<br>Country *<br>Payment Type *<br>Direct Deposit Format<br>Remittance Address * | Business Bank Account<br>United States<br>Direct Deposit (ACH)<br>ACH \$<br>Main Office (Remittance) \$ | \$         | τον χ<br>από<br>3. Κάντ<br><b>(Απά</b><br>Οι λογαί | (αρακτηρισμό <b>Active (Ε</b><br>Yes (Ναι) σε <b>Νο (Όχι).</b><br>τε κλικ στο <b>Save Chang</b><br>οθήκευση αλλαγών).<br>οιασμοί που έχουν επια | <b>Ξνεργός)</b><br><b>jes</b><br>σημανθεί ως |         |
| Electronic Remittance<br>Email<br>Currency *                                                    | Contact1@abc-company.com                                                                                |            | ανενεργ<br>λίστα πλ                                | οί εμφανίζονται γκριζαρ<br>νηροφοριών πληρωμής                                                                                                  | οισμένοι στη                                 |         |
| Contact Name                                                                                    | Beth Tester                                                                                             |            |                                                    |                                                                                                    |                                              |         |
| Purpose                                                                                         |                                                                                                    |            | Title 🗢                                            | Payment Type                                                                                                    | Currency                                     | Active  |
|                                                                                                 |                                                                                                    |            | Check<br>Business Bank Account                     | Check<br>Direct Deposit (ACH)                                                                                                    | USD                                          | Yes     |
| Active                                                                                          | 200 charactere remaining<br>Ves o No                                                                    |            |                                                    |                                                                                                    | (Centre)                                     | 109/226 |
| Bank Account                                                                                    |                                                                                                    |            |                                                    |                                                                                                    |                                              |         |
| Country *                                                                                       | United States                                                                                           | \$         |                                                    |                                                                                                    |                                              |         |
| * Required to Complete Regis                                                                    | stration 3 Save Chan                                                                                    | iges Close |                                                    |                                                                                                    |                                              |         |

Τώρα είστε έτοιμοι να προσθέσετε τις ενημερωμένες πληροφορίες πληρωμής. Αν το κουμπί Add Payment Information (Προσθήκη πληροφοριών πληρωμής) δεν είναι ορατό, δεν έχετε τα απαιτούμενα από το σύστημα δικαιώματα για να ενημερώσετε τα τραπεζικά στοχεία (βλ. παραπάνω).

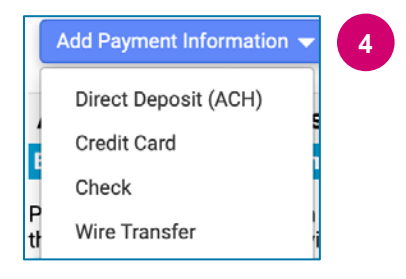

4. Κάντε κλικ στο Add Payment Information (Προσθήκη πληροφοριών πληρωμής) και επιλέξτε τον κατάλληλο τύπο λογαριασμού.

Κάθε τύπος λογαριασμού απαιτεί συγκεκριμένες πληροφορίες. Συμπληρώστε όλα τα απαιτούμενα πεδία (υποδεικνύονται με★).

Όταν συμπληρωθούν όλα τα απαιτούμενα πεδία, κάντε κλικ στο Save Changes (Αποθήκευση αλλαγών).

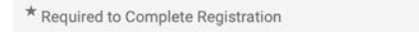

Save Changes Close

### Συνοπτικός οδηγός αναφοράς Ενημέρωση τραπεζικών πληροφοριών

## Τα νέα στοιχεία πληρωμής είναι πλέον ενεργά στη λίστα πληρωμών.

| Title 🗢                | Payment Type         | Currency | Active |
|------------------------|----------------------|----------|--------|
| Check                  | Check                | USD      | Yes    |
| New Chase Bank Details | Direct Deposit (ACH) | USD      | Yes    |
| Business Bank Account  | Direct Deposit (ACH) | USD      | No     |

Όλες οι τραπεζικές προσθήκες / αλλαγές θα επαληθευτούν από την PPG και πρέπει να επισυναφθούν τα απαιτούμενα δικαιολογητικά για να μπορέσετε να αποθηκεύσετε τις αλλαγές σας.

#### **Additional Questions**

#### **Banking/Payment Documents**

Please attach documentation with bank details in non-rewritable format (preferably PDF). Acceptable documents include: bank statement/confirmation/certificate (not older than 3 months), invoice showing bank details, official letter with signature on company letterhead or voided check.

Please attach documentation with bank details in non-rewritable format (preferably PDF). Acceptable documents include: bank statement/confirmation/certificate (not older than 3 months), invoice showing bank details, official letter with signature on company letterhead or voided check.

Two (2) banking/payment documents at minimum are required.

| Banking Document 1                                             | Όπως αναφέρεται στις οδηγίες της οθόγης, επισυγάψτε δύο                                                                                                    |
|----------------------------------------------------------------|----------------------------------------------------------------------------------------------------|
| Select file Drop file to attach, or browse.                    | έγγραφα που επικυρώνουν τις τραπεζικές πληροφορίες. Αυτά<br>περιλαμβάνουν:                                                                                                    |
| Banking Document 2 Select file Drop file to attach, or browse. | <ul> <li>Τραπεζικό εκκαθαριστικό/Επιβεβαίωση/Πιστοποιητικό (όχι παλαιότερο των 3 μηνών)</li> <li>Τιμολόγιο που δείχνει τα στοιχεία της τράπεζας</li> <li>Επίσημη επιστολή με υπογραφή στο επιστολόχαρτο της εταιρείας</li> <li>Άκυρη επιταγή</li> </ul> |

Save Changes

Μόλις μεταφορτωθούν τα απαιτούμενα αρχεία επαλήθευσης, κάντε κλικ στο Save Changes (Αποθήκευση αλλαγών).